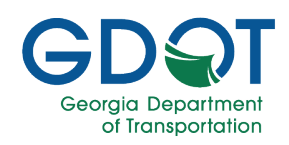

This QRG is applicable to the following role: Vendor Materials Lab Supervisor.

#### Important

### Generate a Random Number

The Random Number Generator is designed to take samples for the daily tonnage.

1. From the dashboard, under the Materials component, select the GDOT AASHTOWare Utilities link.

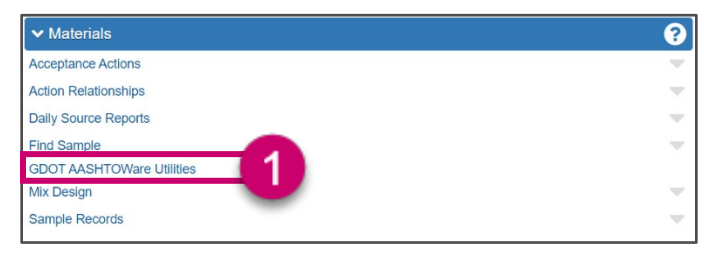

#### 2. Select the Random Number icon.

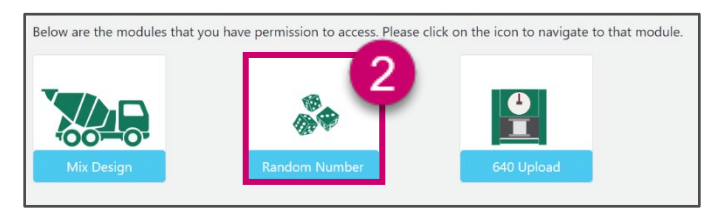

3. On the Random Number page, select the **+Generate Random** Sampling button.

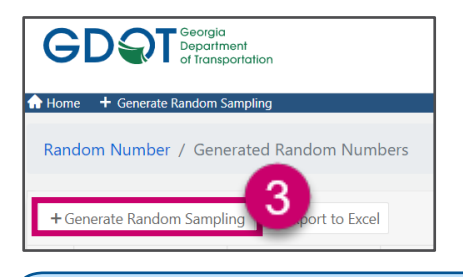

The **+ Generate Random Sampling** link can also be selected to begin creating a Random Number.

Note

4. Search and select the Contract ID.

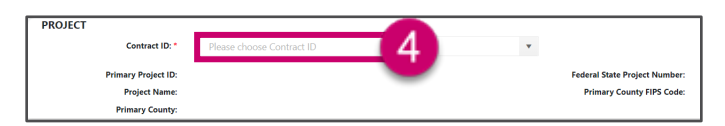

5. Search and select the Plant Number.

| PLANT |                 |                              |   |
|-------|-----------------|------------------------------|---|
|       | Plant Number: * | Please choose Plant Number 5 | • |
|       | Plant Name:     | -                            |   |
|       | P/S Code:       |                              |   |

6. Search and select the **Material Code**.

| MATERIAL |                  |                                          |     |
|----------|------------------|------------------------------------------|-----|
|          | Material Code: * | ASPH00240 6                              | × • |
|          | Material Name:   | Asp Conc, 12.5 mm SP/GP2/RAP/Poly Mod AC |     |

- 7. Input the following for the Logistics:
  - a. Lot Number
  - b. Head Vehicle Mass/Load
  - c. Number of Samples
  - d. Sublot Size

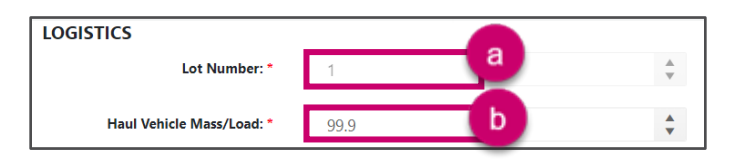

| Number Of Samples: * | 6     | * |
|----------------------|-------|---|
| SubLot Size: *       | 500 d | * |

8. Select the Generate Random Number button.

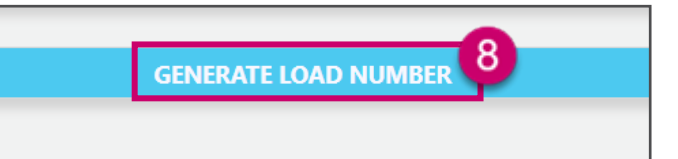

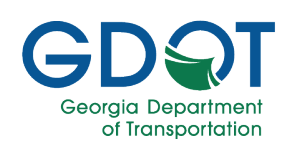

9. Select **Continue** to proceed to generate the load number.

| Confirmation                              | ×        |
|-------------------------------------------|----------|
| Are you sure you want to proceed further? | 9        |
| Cancel                                    | Continue |

10. You will be taken to the Random Number/View page.

| Random Number / View      |                                          |                               |                                 |
|---------------------------|------------------------------------------|-------------------------------|---------------------------------|
|                           |                                          |                               |                                 |
| Random Number:            | C00076571H02C092247                      | Created By:                   | Ashley Dowers                   |
| NT Username:              | CD007657                                 | Sample Date:                  | 2/24/2022 9:22:47 AM            |
|                           |                                          |                               |                                 |
| Project                   |                                          |                               |                                 |
| Contract ID:              | 83CBA1801234-56-7                        | Primary Project ID:           | 0005510                         |
| Project Name:             | SR 123 - Bridge                          | Federal State Project Number: | 0005530                         |
| Primary County FIPS Code: | 055                                      | Primary County:               | Chattooga                       |
|                           |                                          |                               |                                 |
| Plant                     |                                          |                               |                                 |
| Plant Number:             | 123                                      |                               |                                 |
| Plant Name:               | XYZ Contractor, Inc.                     | Plant Location:               | 567 GDOT Way, Atlanta, GA       |
| P/S Code:                 | 01234                                    | P/S Name:                     | KYZ Contractor, Inc Atlanta, GA |
|                           |                                          |                               |                                 |
| Material                  |                                          |                               |                                 |
| Material Code:            | ASPH00240                                |                               |                                 |
| Material Name:            | Asp Conc, 12.5 mm SP/GP2/R/P/Poly Mod AC | Category:                     | Asphaltic Concrete              |
|                           |                                          |                               |                                 |
| Logistics                 |                                          |                               |                                 |
| Lot Number:               | 1                                        | Number Of Samples:            | 6                               |
| Haul Vehicle Mass/Load:   | 99.9                                     | SubLot Size:                  | 500                             |
|                           |                                          |                               |                                 |
|                           | Sample ID                                | Ŧ                             | Load Number                     |
|                           | 1                                        |                               | 3                               |
|                           |                                          |                               |                                 |

The following data in the **Random Number Generator** and the **Sample Record** must align for it to work: Material, Contract, Source/Producer Supplier, Facility/Plant, Control Number/Lot Number.

Important

## Creating a Sample Record

1. Under the Materials component, select Sample Records.

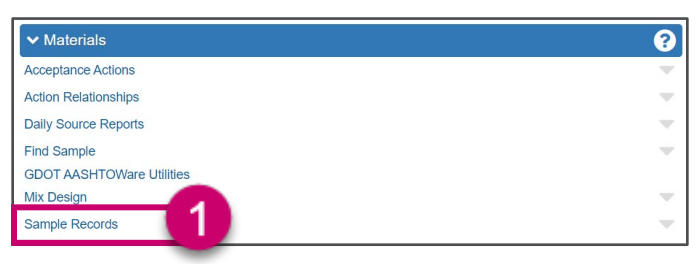

2. From the Component Action menu, select Add.

|         | Save 🔻 ? |
|---------|----------|
| Actions | ×        |
| Add (2) |          |

#### The General Tab

- 1. On the Add Sample Record page, input the following on the General tab:
  - a. Material Code Name
  - b. Control Number
  - c. Control Type
  - d. Sample Size
  - e. Sample Size Units
  - f. Represented Quantity
  - g. Sample Date
  - h. Sample Type
  - i. Acceptance Method

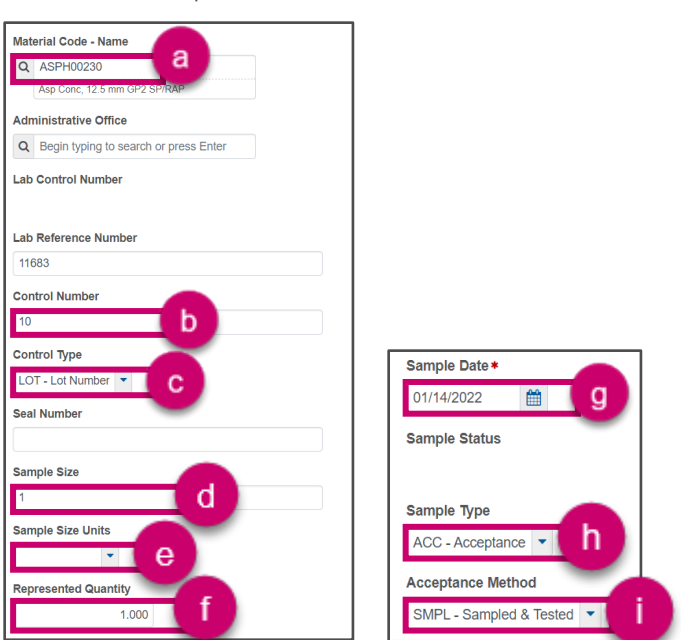

2. Select the **Save** button from the component bar.

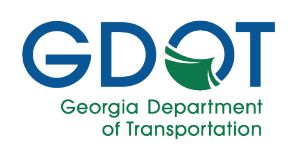

- Sample Location Tab
- 1. Select the **Sample Location** tab.

| General                |
|------------------------|
| Sample Location        |
| Additional Information |
| Sources/Facilities     |
| Associations           |
| Contract               |
| Tests                  |
| Test Charges           |

2. Select the sample location from the **Sample From** drop down.

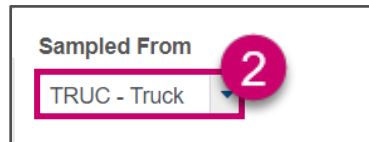

3. Select the Save button from the component bar.

### Additional Information Tab

1. Select the Additional Information tab.

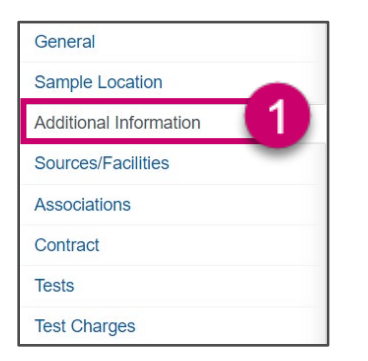

2. Enter the Sampler ID - Name and select from the results.

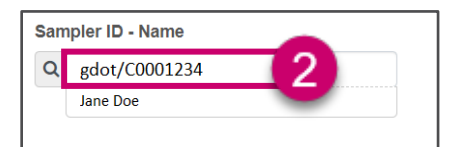

- 3. Select the Mix Type from the drop-down menu.
- 4. Enter the Mix Design ID and select from the results.

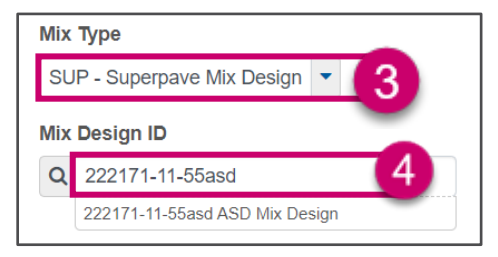

The DOT159P test cannot be performed without a Mix Design ID assigned to the sample record.

#### Important

5. Select the Save button from the component bar.

### Sources and Facilities Tab

1. Select the Sources/Facilities tab.

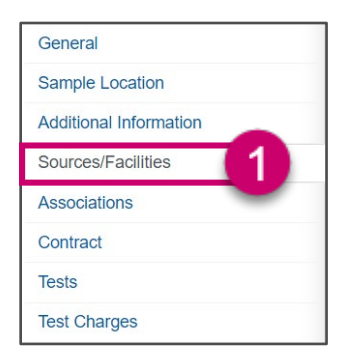

2. Select the Select Primary Source... button.

| ✓ Primary Source/Facil  | lity                   |
|-------------------------|------------------------|
| Select Primary Source.  | elect Primary Facility |
| Source ID - Source Name |                        |
| -                       |                        |

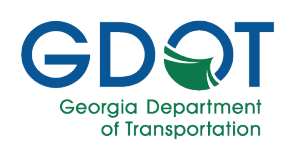

3. In the quick find search box, input a search value and select the primary source from the results.

| Select Primary Source            |            |                 |
|----------------------------------|------------|-----------------|
| Q XYZ Company                    | Advanced s | howing 1 of 1   |
| Source ID - Name                 |            | Source Type     |
| ✓ 01234 - XYZ Contractor, Inc.At | lanta, GA  | PROD - Producer |
|                                  |            |                 |

4. Select the Add To Sample Record button.

|                               | 1 selected           |
|-------------------------------|----------------------|
| Location Description          |                      |
| 5678 Shady, Lane; Atlanta, GA | 30334                |
|                               |                      |
|                               | 4                    |
|                               | Add to Sample Record |

5. Select the Select Primary Facility... button.

| ✓ Primary Source/Fac    | ility                   |   |
|-------------------------|-------------------------|---|
| Select Primary Source   | Select Primary Facility | 5 |
| Source ID - Source Name |                         | - |
|                         |                         |   |

6. In the quick find search box, input a search value and select the primary facility from the results.

| 6                                          |                |
|--------------------------------------------|----------------|
| Q 01234 System Default                     | Showing 1 of 1 |
| Facility ID - Name                         | Facility Type  |
| ✓ 01234 - XYZ Contractor, Inc. Atlanta, GA | 45             |
|                                            |                |

7. Select the Add To Sample Record button.

|                              | 1 selected           |
|------------------------------|----------------------|
| Location Description         |                      |
| 5678 Shady Lane; Atlanta, GA | 30334                |
|                              |                      |
|                              |                      |
|                              | Add to Sample Record |

The **Primary Source** and **Primary Facility** should match the **Mix Design** and **Random Number** generator.

#### Important

8. Select the **Save** button from the component bar.

#### **Contract Tab**

1. Select the Contract tab.

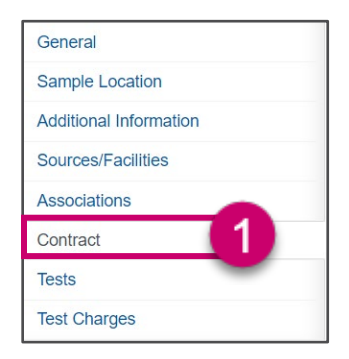

2. Select the Select Contract Project Items button.

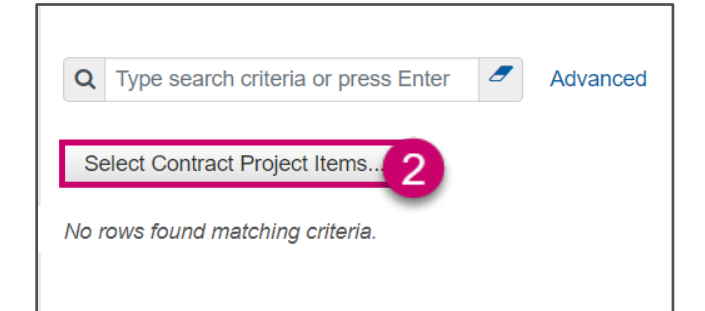

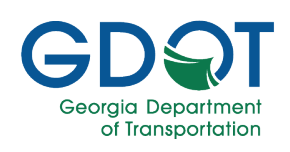

3. Search for the contract in the quick find search box and select from the results.

| Select Contract Project Items |                        |
|-------------------------------|------------------------|
|                               |                        |
| Q B3CBA1801                   | Default Showing 1 of 1 |
| Select: All None              |                        |
| Contract                      | Project                |
| ✓ B3CBA1801234-56-7           | 0008613                |

4. Select the Save button.

|                                  |              | 1 selected |
|----------------------------------|--------------|------------|
| Project Item                     | Material Set |            |
| 0626 - RECYCLED ASPH CONC 12.5 N | 402-451013   | 4          |
|                                  |              | Save       |

### **Associations Tab**

1. Select the Associations tab.

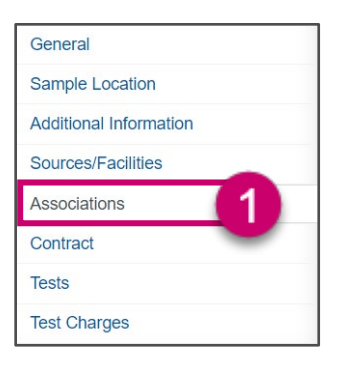

2. Select the New button.

| Q    | Type search criteria or press Enter | 2 | Advanced |
|------|-------------------------------------|---|----------|
| Ne   | ew 2                                |   |          |
|      |                                     |   |          |
| No r | ows found matching criteria.        |   |          |
|      |                                     |   |          |

- 3. Select the **Destination Lab** from the **Associations type** drop-down menu.
- 4. Search and select the Association Value.

| Q Type search criteria or press Enter | Advanced             |
|---------------------------------------|----------------------|
| New                                   |                      |
| Association Type *                    | Association Value *  |
| Destination Lab                       | Q 1AB234 (4)         |
|                                       | XYZ Contractor, Inc. |

5. Select the **Save** button from the component bar.

### **Tests Tab**

1. Select the **Tests** tab.

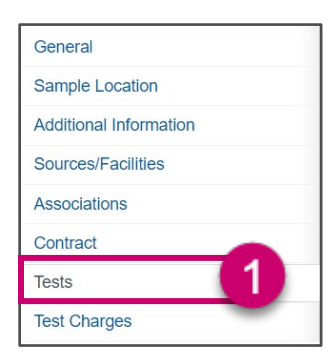

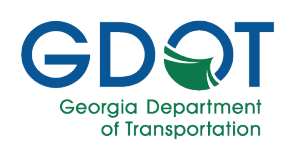

2. Select the Assign Tests button.

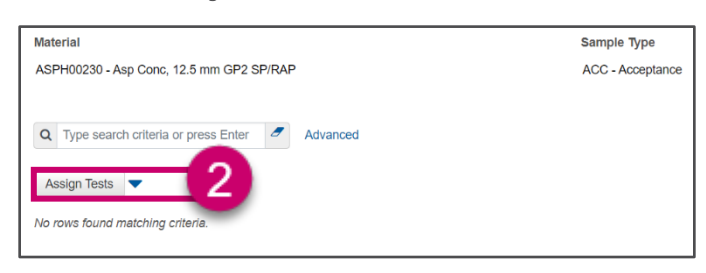

- 3. Review Required Tests.
- 4. Select the blue right arrow.

| ✓ Assign S      |                       |                      |                       |                           |
|-----------------|-----------------------|----------------------|-----------------------|---------------------------|
| Progress:       | Review Required Tests | Select Default Tests | Select Optional Tests | Add Test Runs and Confirm |
| 1 Review        | Required Tests:       |                      |                       |                           |
| io rows found r | matching criteria.    |                      |                       |                           |
|                 |                       |                      |                       |                           |

- 5. Search and select **Default Tests**.
- 6. Select the blue right arrow.

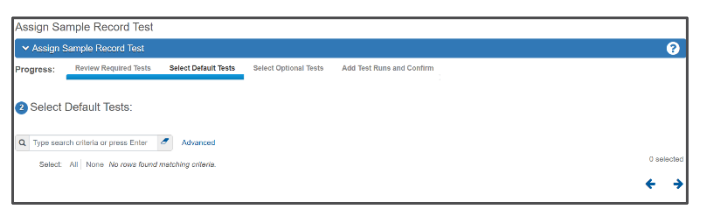

- 7. Search and select Optional Tests.
- 8. Select the blue right arrow.

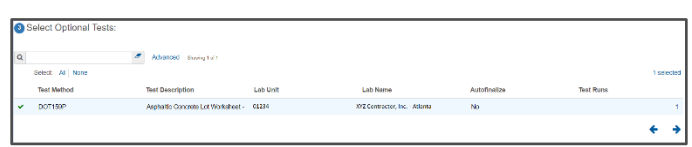

9. Review the selected tests and select **Confirm**. Your tests will automatically be saved.

| Add Test Runs and C              | ionfirm:                                 |          |              |           |            |
|----------------------------------|------------------------------------------|----------|--------------|-----------|------------|
| ✓ Required Tests                 |                                          |          |              |           |            |
|                                  |                                          |          |              |           | 0 changed  |
| No rowe found metching criteria. |                                          |          |              |           |            |
| ✓ Selected Default Tests         |                                          |          |              |           | -          |
|                                  |                                          |          |              |           |            |
| No rowe found metching criteria. |                                          |          |              |           | 9          |
| ✓ Selected Optional Tests        |                                          |          |              |           |            |
|                                  |                                          |          |              |           | Changed    |
| Test Method                      | Test Description                         | Lab Unit | Autofinalize | Test Runs |            |
| DOT199P                          | Apphablic Concrete Lot Workshoot - Plant | 01231    | No           |           |            |
|                                  |                                          |          |              |           |            |
|                                  |                                          |          |              |           | Contin     |
|                                  |                                          |          |              |           | <b>e</b> 7 |

### Receiving Samples at Lab Unit

1. From the Sample Record Summary page, select the **Receive at** Lab Unit quick link.

| Home     | ▼ Previous  | -      | My Pages       | • |                            |                     | 1              |
|----------|-------------|--------|----------------|---|----------------------------|---------------------|----------------|
| Overview | Find Sample | Mainta | ain Test Queue |   | Receive at Destination Lab | Receive at Lab Unit | Review Samples |
| Sample   | e Record Si | umma   | ary            |   |                            |                     | _              |

- 2. Search and select for the lab unit in the **Receive at Lab Unit** search box.
- 3. Search for the Sample ID in the quick find search box.

| ✓ Receive Sample at Lab Unit            |                     |                                 |
|-----------------------------------------|---------------------|---------------------------------|
| Receive at Lab Unit                     |                     |                                 |
| Q Begin typing to search or press Enter |                     |                                 |
|                                         |                     | Lab Unit                        |
| Q Type search criteria or press Enter   | d Showing 50 of 259 | Q Begin typing to search or pre |
| 3                                       |                     | degin typing to search or       |
|                                         |                     |                                 |

4. Select the checkbox next to the Sample ID.

| Sample ID *                | Material Code | Material Name                            |
|----------------------------|---------------|------------------------------------------|
| hleyDowers20211019102406-1 | CONC00200     | Portland Cement, Type I                  |
| AshleyDowers20211130092749 | CONC00200     | Portland Cement, Type I                  |
| AshleyDowers20220214042849 | ASPH00230     | Asp Conc, 12.5 mm GP2 SP/RAP             |
| AshleyDowers20220215110959 | ASPH00230     | Asp Conc, 12.5 mm GP2 SP/RAP             |
| AshleyDowers20220215022104 | ASPH00230     | Asp Conc, 12.5 mm GP2 SP/RAP             |
| AshleyDowers20220216053802 | ASPH00240     | Asp Conc, 12.5 mm SP/GP2/RAP/Poly Mod AC |

5. Select Mark As Received on the component bar.

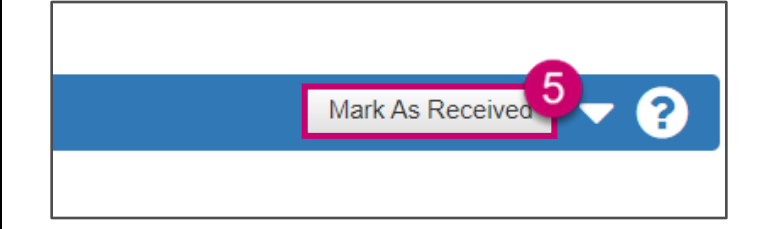

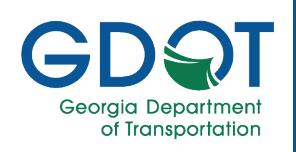

- Entering DOT 159 Test Results
- 1. From the Materials Worksheet component, select the Enter Test Results link.

| ✓ Materials Worksheets            |    |  |  |
|-----------------------------------|----|--|--|
| Enter Test Results                | 11 |  |  |
| Maintain Test Queue               | -  |  |  |
| Receive Sample at Destination Lab |    |  |  |
| Receive Sample at Lab Unit        |    |  |  |
| Review Samples                    |    |  |  |
| Review Tests                      |    |  |  |

2. In the **Tests** section, enter your sample ID in the quick find search box.

| ~ | Tests                               |   |                |   |                   |     |                               |
|---|-------------------------------------|---|----------------|---|-------------------|-----|-------------------------------|
|   |                                     |   |                |   |                   | Lab | Unit                          |
| 2 | Type search criteria or press Enter | 2 | System Default | • | Showing 10 of 520 | Q   | Begin typing to search or pre |

- 3. Select the row actions menu button for your sample.
- 4. Under Views, select Asphaltic Concrete Lot Worksheet Plant.

| Ø    |        | 00     | <del>C</del> |          | 2         | -  | -   |
|------|--------|--------|--------------|----------|-----------|----|-----|
| Tasl | ٢S     |        |              |          |           |    |     |
| Viev | VS     |        |              |          |           |    |     |
| Ref  | erence | e Spec | ificatio     | ns       |           | 4  |     |
| Asp  | haltic | Conc   | rete Lot     | t Worksh | eet - Pla | nt | 101 |
| Оре  | en     |        |              |          |           |    | 3   |
| Test | ters   |        |              |          |           |    |     |

- 5. On the DOT 159 agency view, input the following:
  - Type Course
  - Sieve Pay Factor
  - DOT159P Pay Factor

| ✓ DOT159P Header |                                                |
|------------------|------------------------------------------------|
| Lot#             | Mix ID                                         |
| 1                | 222171-11-53ad                                 |
| County           | District                                       |
| Effingham        | District 5 - Jesup, Area Office 4 - Statesboro |
| JMF Lime %       | JMF Fiber %                                    |
|                  |                                                |
| Type Course      |                                                |
| Sieve Pay Factor | AC C.F.                                        |
|                  | 0.39                                           |
| Remarks          | DOT159P Pay Factor                             |
| ٩                |                                                |

- 6. For the Daily Tonnage Total Qty input:
  - Date
  - Daily Qty
  - Lime %
  - Fiber %

| Daily To | nnage Total Qty     |             |          |           |
|----------|---------------------|-------------|----------|-----------|
| 0.00     |                     |             |          |           |
|          |                     |             |          |           |
| New      |                     |             |          |           |
|          | Date 🔻              | Daily Qty 🔻 | Lime % 🔻 | Fiber % 🔻 |
| 1        | 02/17/2022 12:00:00 | 839.75      | 0.90     | 0.00      |

- 7. From the component bar, select the Save button.
- 8. In the JMF Test section, enter the following:
  - Tech ID
  - Sample #
  - Sample Date
  - Actual Load #
  - Time
  - am/pm
  - Temp °F
  - Total Mass (g)
  - Agg Dry Mass (g)
  - Temp Corr
  - Strip % Restrained

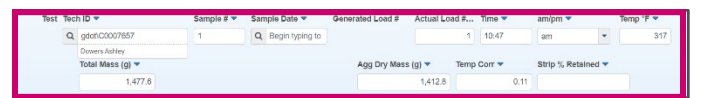

You can select the **Sample Date** field and hit enter. The sample date is based on the **Daily Tonnage.** When saved, the **Generated Load #** will be populated.

#### Note

9. Select Save from the component bar.

The sieve size fields will become available after entering in your Tech ID.

Note

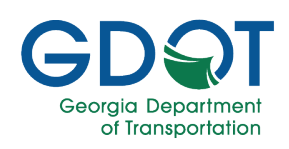

10. Enter the Sieve Size for the applicable fields.

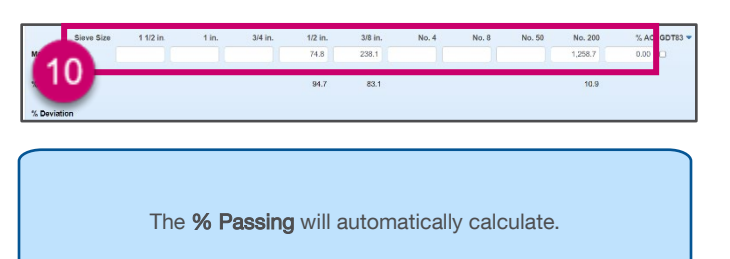

Note

11. From the component bar, select Save.

## Clearing the DOT 159

- 1. Select the Component Actions menu button.
- 2. Select Clear Usage Data.

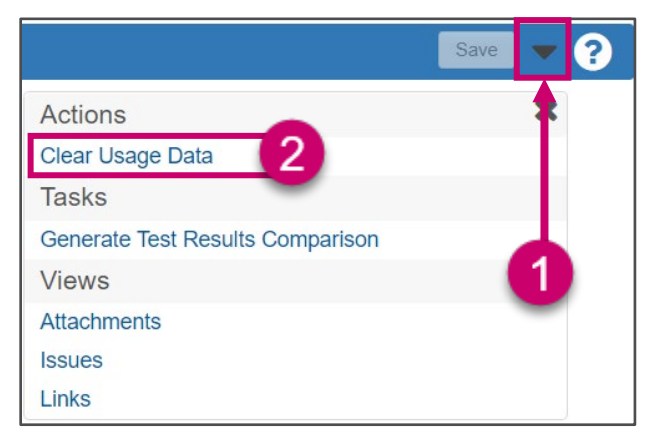

3. You will be taken back to the Enter Test Results page.

| Enter Test Results                                          |                                 |
|-------------------------------------------------------------|---------------------------------|
| ✓ Sample Record Tests                                       |                                 |
| > Retests                                                   |                                 |
| ✓ Tests                                                     |                                 |
|                                                             | Lab Unit                        |
| Q Type search criteria or press Enter System Default        | Q Begin typing to search or pre |
| Enter search criteria above to see results on Show first 10 |                                 |
|                                                             |                                 |
| 4                                                           |                                 |

### Marking Tests Complete

1. From the dashboard, under the **Materials Worksheet** component, select the **Enter Test Results** link.

| ✓ Materials Workshee              | ? |
|-----------------------------------|---|
| Enter Test Results                | ~ |
| Maintain Test Queue               | ~ |
| Receive Sample at Destination Lab | - |
| Receive Sample at Lab Unit        | ~ |
| Review Samples                    | ~ |
| Review Tests                      | ~ |

2. In the Test section, enter your sample ID in the quick find search box.

| ~ | Tests                               |   |                |   |                   |     |                              |
|---|-------------------------------------|---|----------------|---|-------------------|-----|------------------------------|
|   |                                     |   |                |   |                   | Lab | Unit                         |
| Q | Type search criteria or press Enter | 2 | System Default | • | Showing 10 of 520 | Q   | Begin typing to search or pr |

- 3. Select the checkbox next to the Sample ID.
- 4. Select Mark Test as Complete.

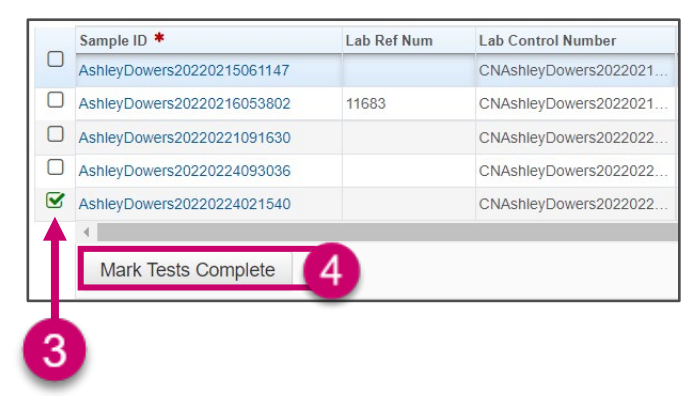

5. The Sample ID will be removed from the Enter Test Results page.